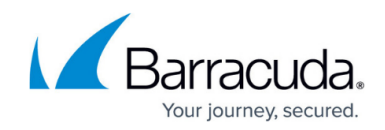

# **Configuring Remote Control for End User**

#### https://campus.barracuda.com/doc/98217288/

This article addresses what to do when the default End User role doesn't allow the user remote control capability. If the user must have remote control capability, it must be configured from Role Management and User Management.

User management consists of two parts:

- Roles defines what features are available to users.
- User object access defines what objects (i.e. devices, groups, or sites) are available to users.

To begin, configure the end user's role:

- 1. In Service Center, click **Configuration** > **Users & Roles** > **Role Management**.
- 2. Click the **End User** link.
- 3. Click the **Permissions** tab.
- 4. Enable the following permissions for the role:

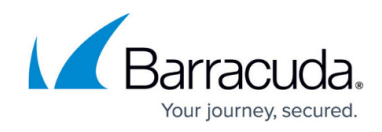

Modify Role - End User

Role Information Members Permissions

| Select All Clear All                 |      |        |
|--------------------------------------|------|--------|
| Permission                           | Read | Modify |
| Device Management                    | 2    |        |
| Remote Control Access                |      |        |
| Onsite Manager Utilities             |      |        |
| Remote Management Tools              |      |        |
| Mobile Devices                       |      |        |
| Wipe                                 |      |        |
| U Lock                               |      |        |
| Set/Remove Passcode                  |      |        |
| Mark As Lost/Found                   |      |        |
| Lost Device Actions                  |      | 0      |
| Alerts                               | 0    | 0      |
| Receive Alert Notifications          |      |        |
| Concerve Escalation Notifications    |      |        |
| Status Control Dackboard             |      |        |
| Central Dashboard                    |      |        |
| Devices<br>Devices                   |      |        |
| Alexte Merrer                        |      |        |
| Network Services                     |      |        |
| Network Services                     |      |        |
| Onboarding Overview                  |      |        |
| Cloud Services                       |      |        |
| Patch Management                     |      |        |
| Overview<br>Datab Income             |      |        |
| Patch Approval                       |      |        |
| Reports                              |      |        |
| Settings                             |      |        |
| Windows Opdate Agent Policies        |      |        |
| Approval Groups                      |      |        |
| Configuration                        |      | U      |
| Policy Sets                          |      |        |
| Policy Modules / Service Modules     |      |        |
| Groups                               |      |        |
| Monitor & Alert Rules                |      |        |
| Alert Categories                     |      |        |
| Alert Schedule                       |      |        |
| Power Management                     |      |        |
| Intel <sup>®</sup> vPro <sup>™</sup> |      |        |
| User Management                      |      |        |
| Role Management                      |      |        |
| System Settings                      |      |        |
| Service Desks                        |      |        |
| System Log Viewer                    |      |        |
| Trouble Tickets                      | U    | U U    |
| Can be assigned Trouble Tickets      |      |        |
| Site Assignment                      |      | U      |
| Automatically Assign New Sites       |      |        |
| Reporting                            | U    | U      |
| Categories                           |      |        |
| Reports                              |      |        |
| Delivery Schedules                   |      |        |
| AVG Antivirus                        | 0    |        |
| Status                               |      |        |
| Configuration                        |      |        |
| Automation                           | 0    |        |
| Library                              |      |        |
| Calendar                             |      |        |
| Help                                 |      |        |
| Partner Portal Links                 |      |        |
| Site Management                      |      |        |
| Sites                                |      |        |
| SNMP Inventory                       |      |        |
| Windows Inventory                    |      |        |
| Update Center                        | 0    |        |
| Wake-on-LAN                          |      |        |

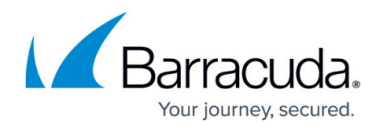

Next, create the end user account in Service Center and define the role and object access:

- 1. In Service Center, click **Configuration** > **Users & Roles User Management**.
- 2. Click the Create User Account link.
- 3. Enter the user's information in the fields provide and click **Save**.
- 4. Select the Roles tab.
- 5. Click Select Role.
- 6. Select End User from the list and click OK.
- 7. Select the **Object Access** tab.
- 8. Click **Add**.
- 9. From the list, choose one of the following:
  - **Device** to provide access to a device.
  - Group to provide access to one or more groups of devices.
  - Site to provide access to one or more sites.
- 10. In the pop-up, select **Device**, **Group**, or **Site**, and then click the **Filter** button.
- 11. Select the devices, groups, or sites, then click **Add**.
- 12. Click **Save**.

The end user can now log in and access the remote control using the following steps:

- Send the end user a direct link to the remote control options. For example: http://SCURL/RemoteManagement/aDevic...e&SelectedTab= Remote.
- 2. End user clicks the link to log in to Service Center with the user name, password, and VARdomain (if Service Center is hosted).
- 3. From the Service list, the end user must select one of the following:
  - **Remote Desktop** (for Windows machines)
  - VNC (for MACs)
- 4. Click **Connect**.
- 5. Enter the network or machine log in information.

## Barracuda RMM

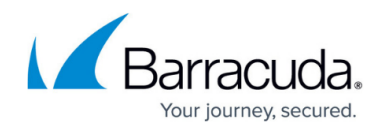

### Figures

#### 1. RC.png

© Barracuda Networks Inc., 2024 The information contained within this document is confidential and proprietary to Barracuda Networks Inc. No portion of this document may be copied, distributed, publicized or used for other than internal documentary purposes without the written consent of an official representative of Barracuda Networks Inc. All specifications are subject to change without notice. Barracuda Networks Inc. assumes no responsibility for any inaccuracies in this document. Barracuda Networks Inc. reserves the right to change, modify, transfer, or otherwise revise this publication without notice.